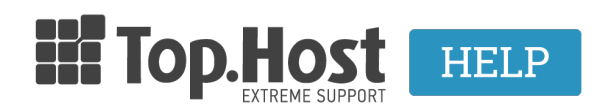

<u>Γνωσιακή βάση > Εφαρμογές > WordPress</u> > <u>Πώς μπορώ να εγκαταστήσω ένα θέμα στο WordPress</u>;

## Πώς μπορώ να εγκαταστήσω ένα θέμα στο WordPress;

- 2019-03-07 - WordPress

Σε περίπτωση που επιθυμείτε να εγκαταστήσετε ένα θέμα στο WordPress, ακολουθήστε τις οδηγίες που περιγράφονται παρακάτω.

Αν έχετε αγοράσει το θέμα:

1. Συνδεθείτε στο administrator περιβάλλον του WordPress, κάντε click στο Appearance >> Themes και Add New.

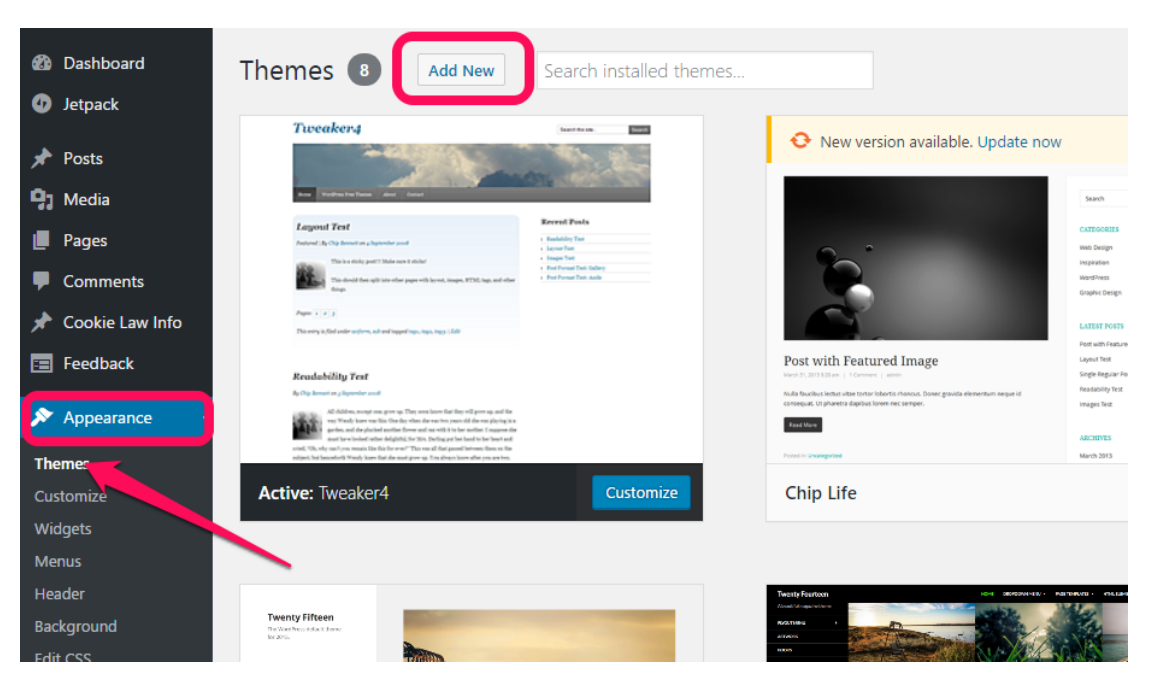

2. Επιλέξτε Upload Theme και Choose File για να πλοηγηθείτε στον υπολογιστή σας, να βρείτε και να ανεβάσετε το θέμα που έχετε αγοράσει και να το εγκαταστήσετε πατώντας στο Install Now.

| Add Themes Upload Theme                               | If you have a theme in a .zip format, you may install it by uploading it l | here. |
|-------------------------------------------------------|----------------------------------------------------------------------------|-------|
| -                                                     | Choose File No file chosen Install Now                                     |       |
| 15 Featured Popular Latest Favorites 🏶 Feature Filter |                                                                            |       |
|                                                       | #KERATIN NO DE                                                             |       |

Αν έχετε επιλέξει ένα από τα δωρεάν θέματα του WordPress:

1. Συνδεθείτε στο administrator περιβάλλον του WordPress, κάντε click στο Appearance >> Themes και με mouse over επάνω στα θέματα που εμφανίζονται επιλέξτε Activate για να ενεργοποιήσετε το θέμα.

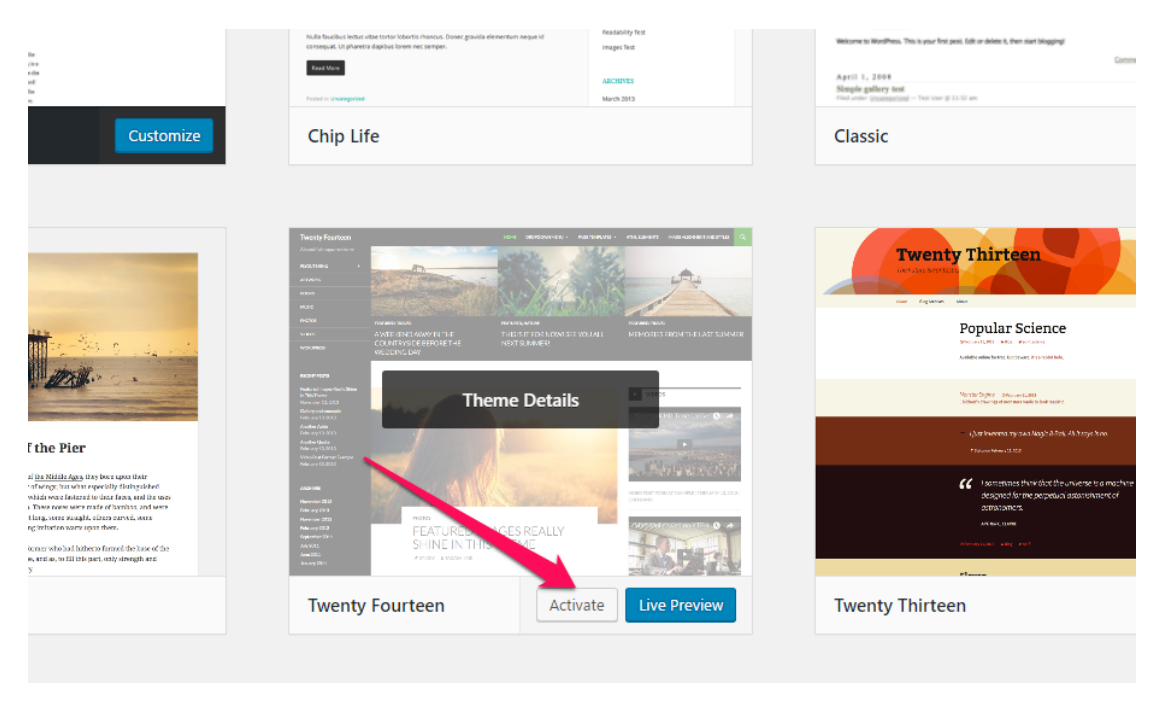

2. Αν το θέμα που επιθυμείτε να εγκαταστήσετε δεν βρίσκεται στις προεπιλογές, πατήστε Add New Theme για περισσότερες επιλογές.

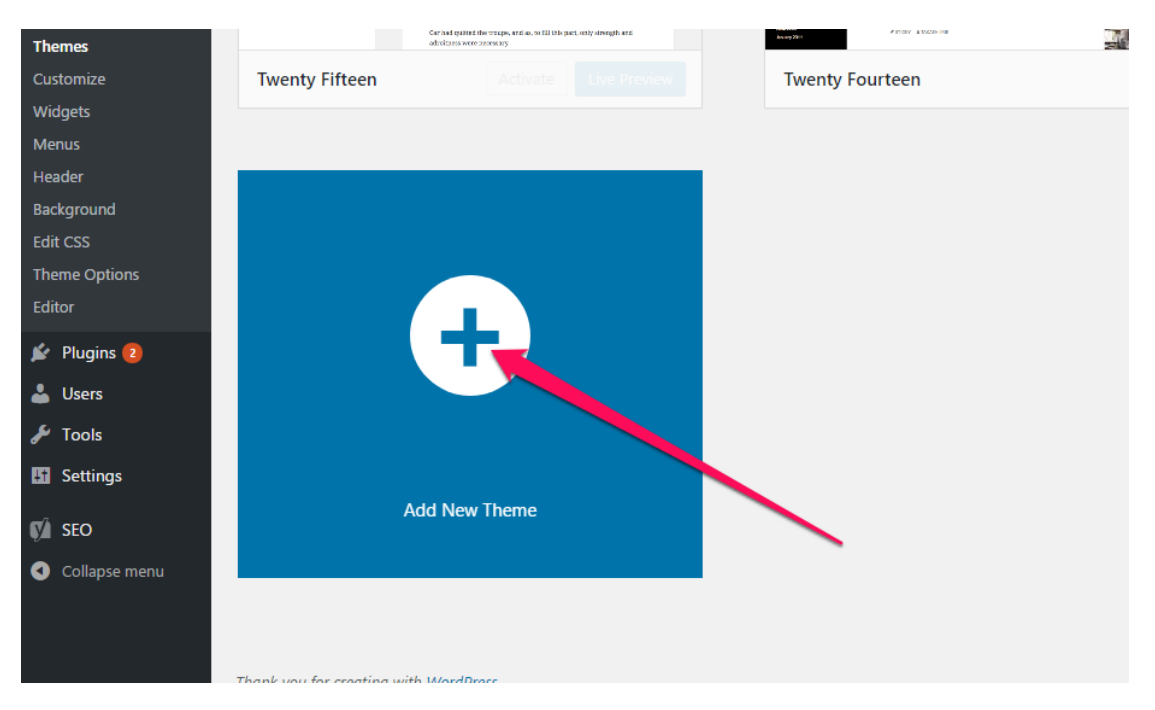

3. Βρείτε το θέμα που επιθυμείτε να εγκαταστήσετε και πατήστε Install.

| Add Themes Upload Theme                |                         |          |   |
|----------------------------------------|-------------------------|----------|---|
| 15 Featured Popular Late               | est Favorites 🔅 Feature | Filter   |   |
| Details & Preview<br>Details & Preview |                         |          |   |
| Twenty Seventeen                       | Install Preview         | Cronista | ĸ |
|                                        |                         |          |   |

4. Μόλις το εγκαταστήσετε, πατήστε  ${\rm Activate}$ για να το ενεργοποιήσετε.

| la<br>jat<br>de<br>de<br>e                                                                                                    | Nulla function letter often trister totor to thortes. About gravita eleventum negue id<br>conseque. Ul planetra depois foren nec senger.<br>Your diver                                                                                                    | Respony Tex<br>Images free<br>ARCHIVES<br>March 2013 | Welcome to WordPress, This is your first press, Edit or shoke 8, then sto<br>A prill 1, 2009<br>Steeplog gallery text<br>Than a water support gallery text                                                                                                    | rt Magging!<br>Com                                                                                                    |
|----------------------------------------------------------------------------------------------------|----------------------------------------------------------------------------------------------------|------------------------------------------------------|----------------------------------------------------------------------------------------------------|----------------------------------------------------------------------------------------------------|
| Customize                                                                                                    | Chip Life                                                                                                    |                                                      | Classic                                                                                                    |                                                                                                    |
| Image: A set of the set of the s | Testification Ministry Ministry                                                                                                    |                                                      | Twenty Thirtee<br>The average<br>The average<br>Th | In a second second seco |
| ng tribation source upon them.<br>Access who had hatheress formed the base of the<br>w, write, so till this part, only silvingth and<br>S                                                                                                    | Navy 2007<br>Average 2017<br>Average 2017<br>Avera |                                                      | Atmostati and and                                                                                                    |                                                                                                    |
|                                                                                                    | Twenty Fourteen Activa                                                                                                    | Live Preview                                         | Twenty Thirteen                                                                                                    |                                                                                                    |
|                                                                                                    |                                                                                                    |                                                      |                                                                                                    |                                                                                                    |